## Ho to Set Up Your GoCardless Direct Debit Mandate

Parents are required to setup GoCardless Direct Debit (DD) for their CONTRACT bookings. Failure to do so, may result in cancelled bookings.

Before a payment can be taken for a using Direct Debit, you will need to set up a Direct Debit mandate with us using our partner GoCardless. This involves you supplying your bank account details and agreeing that we can take money from this account to pay for the bookings.

A Direct Debit mandate can be setup in 2 places

- 1. From your dashboard in Kids Club HQ
- 2. When choosing how to pay at the end of a booking

## Setting up a mandate from your dashboard in Kids Club HQ

You must log in to the Kids Club HQ booking system.

Once logged in and on the main page which shows historical bookings, you click on their name (top right) then click **Payment Methods**:

| My Bookings My Contracts                                  | L Martin Jones -                                                          |
|-----------------------------------------------------------|---------------------------------------------------------------------------|
| My Bookings                                               | <ul> <li>Privacy &amp; Communications</li> <li>Payment Methods</li> </ul> |
| Previous bookings that you have made are displayed below. | Go to the Ashtrees website                                                |

In the view that is shown, you will see an introductory message and a button to set up a Direct Debit mandate:

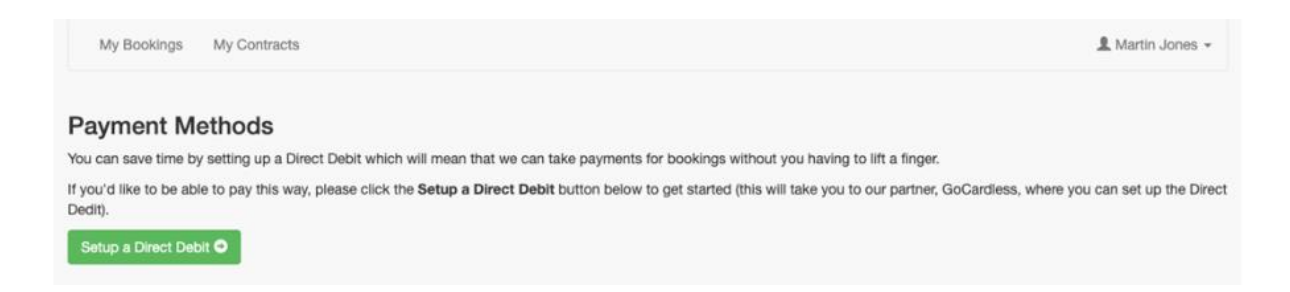

You click Setup a Direct Debit to start the process of setting up a Direct Debit mandate using GoCardless.

There will be a few screens where you need to provide bank account details and confirm that you want to set up the Direct Debit mandate. The process will look like this:

| Set up a Direct Deb              | it with The Gap Club Ltd                   |
|----------------------------------|--------------------------------------------|
| Set up a Direct Deb              | it with the dup club clu                   |
| Automatic booking paymer         | nts to The Gap Club Ltd by Direct<br>Debit |
| Country                          |                                            |
| United Kingdom                   | •                                          |
| First name                       | Last name                                  |
| demo                             | demo                                       |
| Click here to use a company name |                                            |
| Your sort code                   | Your account number                        |
|                                  |                                            |
| Click here to enter IBAN         |                                            |
| Billing address line 1           |                                            |
| demo                             |                                            |
| Billing address line 2           |                                            |
|                                  |                                            |
| Town or City                     | Post code                                  |
|                                  |                                            |
| Click here to find your address  |                                            |
| Email                            |                                            |
| demo@tehgapclub.com              |                                            |
|                                  |                                            |
| C                                | uired to authorise Direct Debits           |

| Che                           | eck vour details are correct |
|-------------------------------|------------------------------|
|                               |                              |
| Account holder na<br>D DEMO   | me                           |
| Customer or comp<br>DEMO DEMO | any name                     |
| Your sort code                | Your account number          |
| Change                        |                              |
|                               | Confirm                      |

Once you have confirmed the details and the Direct Debit mandate is set up, you will be redirected back to Kids Club HQ where you will see the mandate listed in your payment options screen with a status of **pending\_submission** 

| 08/07/2021                                                                                                    | pending_submission (The mandate has not yet been submitted to the customer's bank.)                                                                                                    | X Cancel                                        |
|----------------------------------------------------------------------------------------------------|----------------------------------------------------------------------------------------------------|-------------------------------------------------|
| Your Direct Debit will be                                                                                       | a used to pay for your regular sessions when the bills are sent out and will be available to pay for any ad-hoc sessions that you may book.                                                                                                    |                                                 |
|                                                                                                    |                                                                                                    |                                                 |
| © Kids Club HQ. All rig                                                                                         | ad for The Gap Club Ltd by Kids Club HQ.<br>nts reserved.                                                                                                    |                                                 |
| Data Protection<br>Please note that your person<br>processing your booking. You<br>Data Protection Act 1998 und | al details and those of your child(ren) or child(ren) you care for supplied during the booking process will be held and/or computerised by Kids Club HQ and The Gap Club Ltd<br>ar personal details will be safeguarded and will not be divulged to any other individuals or organisations for any other purposes. Joined-up Solutions Ltd (trading as Kids Club<br>fer the number ZA159194. | for the purposes of HQ) are registered with the |
| Privacy Policy / Terms                                                                                          |                                                                                                    |                                                 |
|                                                                                                    |                                                                                                    | Version: 0.0.89                                 |

You can view the status of the mandate at any time by accessing this screen.

**NOTE:** Having a Direct Debit mandate is MANDATORY for contract bookings. Therefore you should not cancel the DD without firstly agreeing contract cancellation as per the Terms and Conditions. Cancelling a DD Mandate does not automatically cancel your contract agreement and payment obligations.

## Payment by Direct Debit for a contract booking

For your contract bookings you will be automatically invoiced/billed for your child's sessions.

Once a Direct Debit mandate is setup, this will be used to take payment for the contract booking automatically, which will typically be 3 days after the invoice has been generated.

When you receive your contract invoice email it will note that payment for the booking will be taken on a particular date. Similar to this:

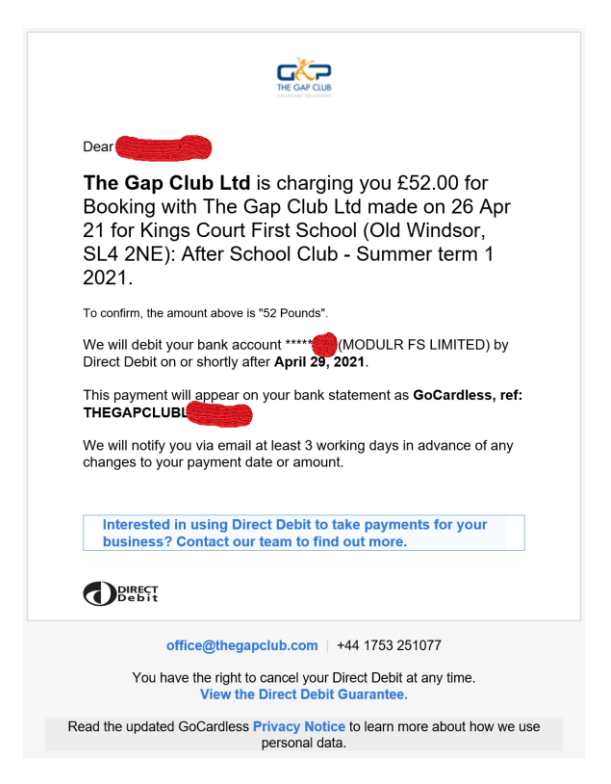

The invoice details can be found by logging in to KCHQ, where the booking invoice PDF can be downloaded, similar to:

| 26 April 2021 - Kings Court First School (Old Windsor, SL4 2NE): A | Paid £52.00 | Download PDF |
|--------------------------------------------------------------------|-------------|--------------|
| 27 March 2021 - Kings Court First School (Old Windsor, SL4 2NE): A | Paid £26.00 | Download PDF |

The invoice download will have line items relating to the invoice, similar to below and marked asx Paid once payment collected.

| Date      | Club                                                                     | Child    | Session                      | Extra(s) | Price  |
|-----------|--------------------------------------------------------------------------|----------|------------------------------|----------|--------|
| 7 May 21  | Kings Court First School (Old<br>Windsor, SL4 2NE): After School<br>Club |          | 15:00 - 17:30                |          | £13.00 |
| 14 May 21 | Kings Court First School (Old<br>Windsor, SL4 2NE): After School<br>Club |          | 15:00 - 17:30                |          | £13.00 |
| 21 May 21 | Kings Court First School (Old<br>Windsor, SL4 2NE): After School<br>Club |          | 15:00 - 1 <mark>7</mark> :30 |          | £13.00 |
| 28 May 21 | Kings Court First School (Old<br>Windsor, SL4 2NE): After School<br>Club | 0        | 15:00 - 17:30                |          | £13.00 |
|           | Grand                                                                    | d Total: |                              |          | £52.00 |
|           | Outst                                                                    | anding:  |                              |          | £0.00  |